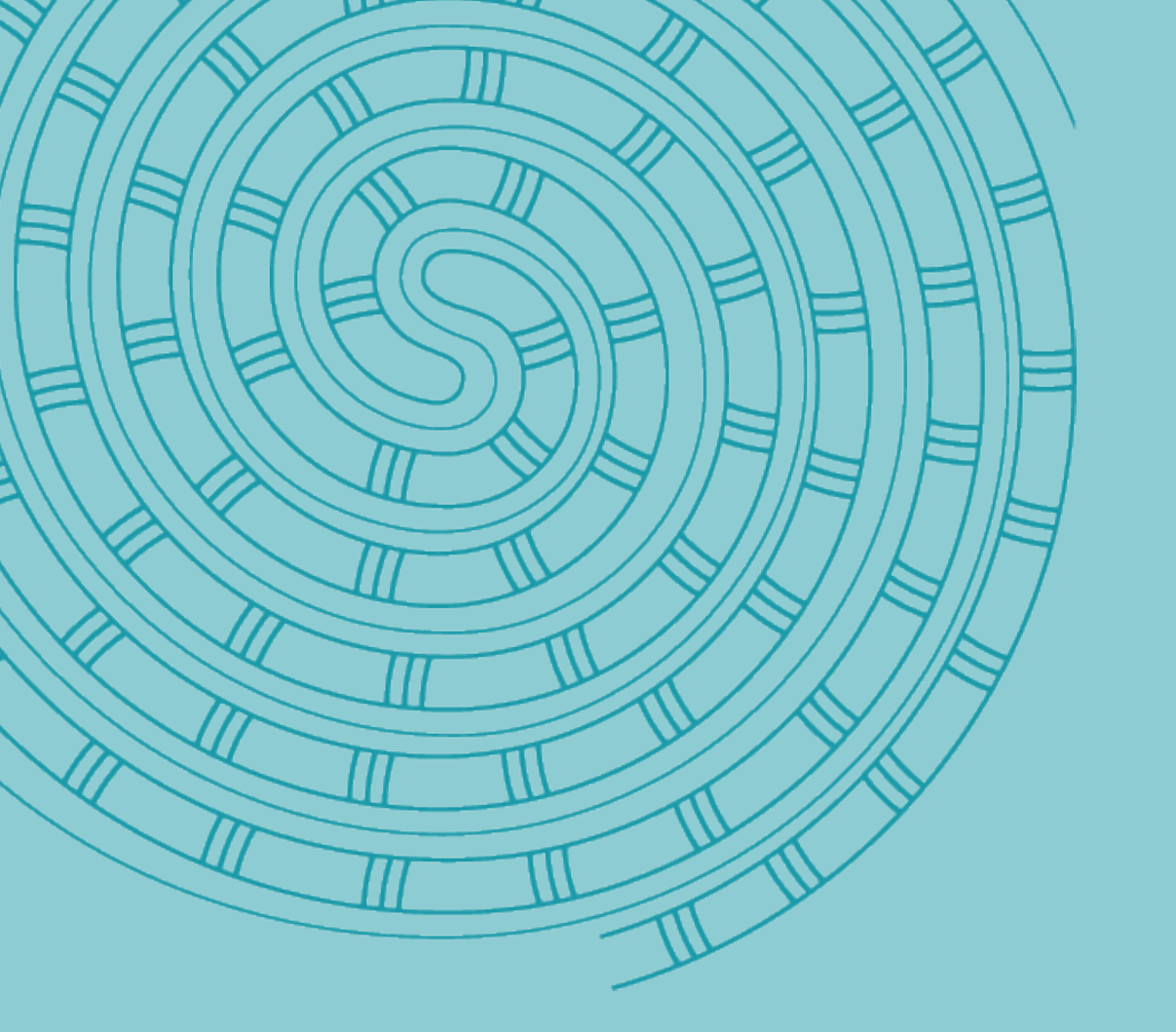

# NZQA's Specialist Workforce

# How to: Access your payslip in Tuia

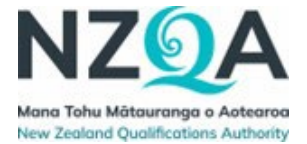

# How to: Access your payslip in Tuia

#### Contents

| Accessing your Payslip                              | 3 |
|-----------------------------------------------------|---|
| Example of SWF Employee payslip                     | 4 |
| (e.g. Exam Centre Officer and Exam Centre Manager)  | 4 |
| Example of SWF Contractor payslip (Withholding tax) | 5 |

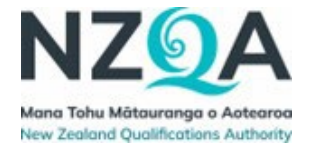

### Accessing your Payslip

1. Log into Tuia and click your profile - you will see a home screen with 'Bubbles' that look something like this:

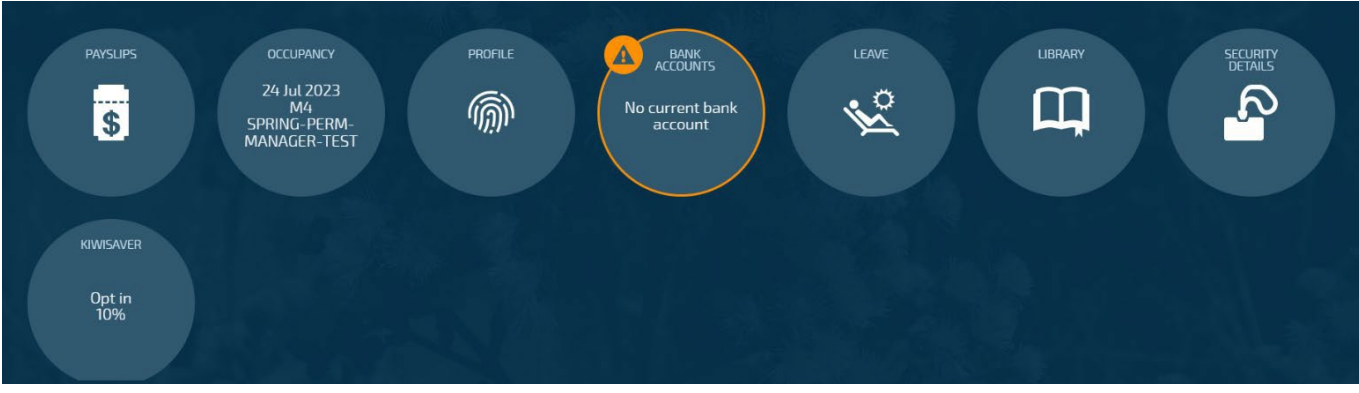

2. Click on the 'Payslips' bubble

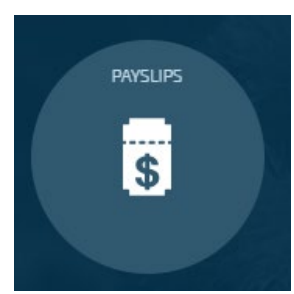

3. Filter to locate specific payslips based on the payment date using the controls on the left

| 🔶 🗸 / Your Jemini - Payslips |     |      |    |     |      |    |  |  |  |
|------------------------------|-----|------|----|-----|------|----|--|--|--|
| Q SEARCH PAYSLIP Type name   |     |      |    |     |      |    |  |  |  |
| Controls                     |     |      |    |     |      |    |  |  |  |
| START DATE END DATE          |     |      |    |     |      |    |  |  |  |
| 30                           | Aug | 2022 | 01 | Jul | 2022 |    |  |  |  |
| 31                           | Sep | 2023 | 02 | Aug | 2023 |    |  |  |  |
| 01                           | Oct | 2024 | 03 | Sep | 2024 |    |  |  |  |
| 02                           | Nov | 2025 | 04 | 0ct | 2025 | 12 |  |  |  |
| 03                           | Dec | 2026 | 05 | Nov | 2026 |    |  |  |  |

**NOTE:** To scroll through the dates, either:

• Use your mouse wheel to scroll up or down in each column

OR

• Click the column you would like to change e.g. Start Date Month and use your keyboard arrows to change up or down.

4. Click on the timesheet located under the date filter to view.

You will be able to view all payslips from here whilst you have access to Tuia.

If you would like to download a copy of your payslip for your records select the '**Download**' button on the top right hand corner of the timesheet.

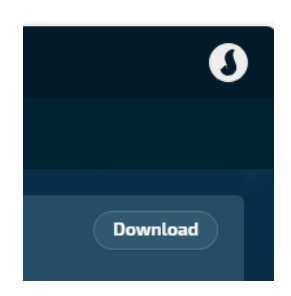

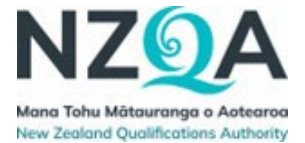

#### **Example of SWF Employee payslip**

#### (e.g. Exam Centre Officer and Exam Centre Manager)

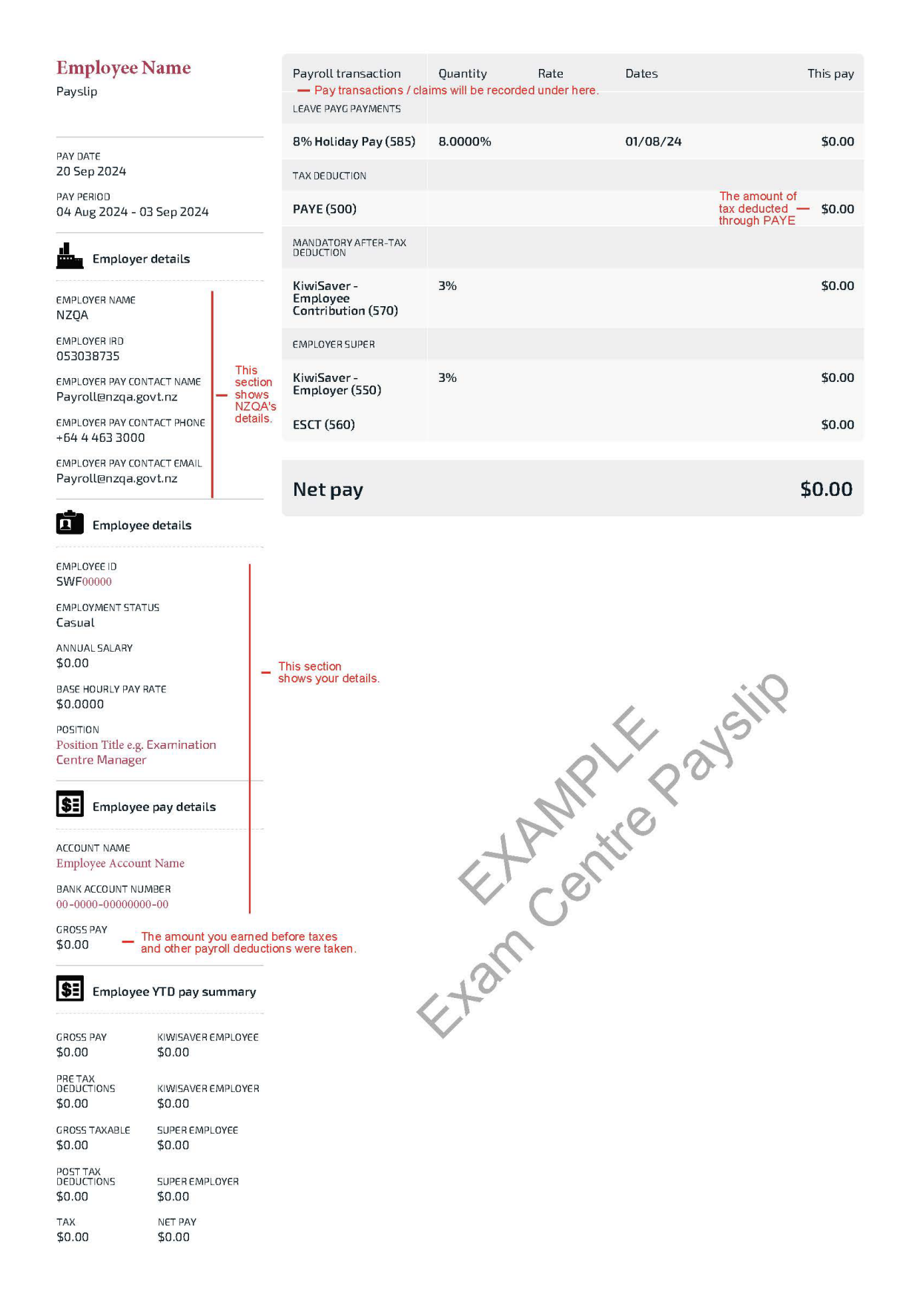

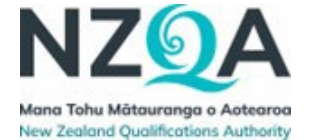

# Example of SWF Contractor payslip (Withholding tax)

| Employee N<br>Payslip                                                    | Name                                     | Payroll transaction<br>— Pay transactions / cl<br>TAX DEDUCTION | Quantity Rate<br>aims will be recorded under here. | Dates    | This pay |
|--------------------------------------------------------------------------|------------------------------------------|-----------------------------------------------------------------|----------------------------------------------------|----------|----------|
| PAY DATE                                                                 |                                          | PAYE (500)                                                      |                                                    |          | \$0.00   |
| 20 Sep 2024                                                              |                                          |                                                                 |                                                    |          |          |
| 04 Aug 2024 - 0                                                          | 3 Sep 2024                               | Net pay                                                         |                                                    |          | \$0.00   |
| Employer                                                                 | details                                  |                                                                 |                                                    |          |          |
| EMPLOYER NAME                                                            | T                                        |                                                                 |                                                    |          |          |
| EMPLOYER IRD                                                             |                                          |                                                                 |                                                    |          |          |
| EMPLOYER PAY CON                                                         | TACT NAME se                             | is<br>ction                                                     |                                                    |          |          |
| Payroll@nzqa.go                                                          | TACT PHONE de                            | ows<br>/QA's<br>tails.                                          |                                                    |          |          |
| +64 4 463 3000                                                           | TACT PHONE                               |                                                                 |                                                    |          |          |
| EMPLOYER PAY CON<br>Payroll@nzqa.go                                      | TACT EMAIL<br>ovt.nz                     |                                                                 |                                                    |          |          |
| Employee                                                                 | e details                                |                                                                 |                                                    |          | 0        |
| EMPLOYEE ID<br>SWF00000                                                  |                                          |                                                                 |                                                    |          | ay Shir  |
| EMPLOYMENT STAT<br>Contractor                                            | US                                       |                                                                 |                                                    |          | Q.0.1    |
| ANNUAL SALARY<br>\$0.00                                                  |                                          | _ This section                                                  |                                                    | of acto  |          |
| BASE HOURLY PAY R<br>\$0.0000                                            | ATE                                      | shows your details.                                             | N. S.                                              | Ir onthe |          |
| POSITION<br>Position Title e.g. 1<br>Leader / Marker /<br>Developer etc. | Panel<br>Materials                       |                                                                 | Et o                                               | t Ct     |          |
| <b>\$:</b> Employee                                                      | e pay details                            |                                                                 | enit                                               |          |          |
| ACCOUNT NAME<br>Employee Accoun                                          | t Name                                   |                                                                 | shold                                              |          |          |
| BANK ACCOUNT NUM<br>00-0000-00000000                                     | MBER<br>0-00                             |                                                                 | Nith                                               |          |          |
| GROSS PAY - T<br>\$0.00 - a                                              | he amount you ear<br>nd other payroll de | ned before taxes<br>ductions were taken.                        | -                                                  |          |          |
| <b>\$E</b> mployee                                                       | YTD pay summar                           | У                                                               |                                                    |          |          |
| GROSS PAY<br>\$0.00                                                      | KIWISAVER EMPLOY<br>\$0.00               | EE                                                              |                                                    |          |          |
| PRE TAX<br>DEDUCTIONS<br>\$0.00                                          | KIWISAVER EMPLOY<br>\$0.00               | ER                                                              |                                                    |          |          |
| GROSS TAXABLE<br>\$0.00                                                  | SUPER EMPLOYEE<br>\$0.00                 |                                                                 |                                                    |          |          |
| POST TAX<br>DEDUCTIONS<br>\$0.00                                         | SUPER EMPLOYER<br>\$0.00                 |                                                                 |                                                    |          |          |
| TAX<br>≰∩ ∩∩                                                             | NET PAY                                  |                                                                 |                                                    |          |          |
| <i>μ</i> 0.00                                                            | 0.00                                     |                                                                 |                                                    |          |          |